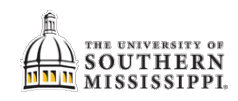

## Assign an Academic Classroom

| 1. | a. Log into Astra (link available on <u>www.usm.edu/registrar</u> )  |  |  |  |  |  |  |  |  |
|----|----------------------------------------------------------------------|--|--|--|--|--|--|--|--|
|    | b. Enter your SOAR username and password.                            |  |  |  |  |  |  |  |  |
|    |                                                                      |  |  |  |  |  |  |  |  |
|    | User Name: Password:                                                 |  |  |  |  |  |  |  |  |
|    |                                                                      |  |  |  |  |  |  |  |  |
| 2. | Click on the Academics header > Sections.                            |  |  |  |  |  |  |  |  |
|    |                                                                      |  |  |  |  |  |  |  |  |
|    | Academics & Events Reporting & Setting                               |  |  |  |  |  |  |  |  |
|    | Scheduling Meeting Configuration                                     |  |  |  |  |  |  |  |  |
|    | Meeting Pattern Groups                                               |  |  |  |  |  |  |  |  |
|    | Notifications                                                        |  |  |  |  |  |  |  |  |
|    |                                                                      |  |  |  |  |  |  |  |  |
| 3. | To find your classes:                                                |  |  |  |  |  |  |  |  |
|    |                                                                      |  |  |  |  |  |  |  |  |
|    |                                                                      |  |  |  |  |  |  |  |  |
|    | er                                                                   |  |  |  |  |  |  |  |  |
|    | b. Adjust the filter as needed (probably term, subject, and campus). |  |  |  |  |  |  |  |  |
|    | c. Click on the Search button.                                       |  |  |  |  |  |  |  |  |
|    | Q Search C                                                           |  |  |  |  |  |  |  |  |
|    | Term + $\oslash$                                                     |  |  |  |  |  |  |  |  |
|    | Subject + 🖉                                                          |  |  |  |  |  |  |  |  |
|    | Course + $\oslash$                                                   |  |  |  |  |  |  |  |  |
|    | Instructor + O                                                       |  |  |  |  |  |  |  |  |
|    | Campus + Ø b                                                         |  |  |  |  |  |  |  |  |
|    | Building + O                                                         |  |  |  |  |  |  |  |  |
|    | Room + O                                                             |  |  |  |  |  |  |  |  |
|    | Department + O                                                       |  |  |  |  |  |  |  |  |
| 4. | Click on the Class Link to add a room to a section.                  |  |  |  |  |  |  |  |  |
|    |                                                                      |  |  |  |  |  |  |  |  |
|    | Course/Section 1 Days Met Sta                                        |  |  |  |  |  |  |  |  |
|    | O CMS 101/H001 CF MW 08                                              |  |  |  |  |  |  |  |  |
|    | © CMS 111/G001 CF TR 08                                              |  |  |  |  |  |  |  |  |
|    | © CMS 111/G002 CF T 08                                               |  |  |  |  |  |  |  |  |
|    | © CMS 111/H001 CF TR 08                                              |  |  |  |  |  |  |  |  |
|    |                                                                      |  |  |  |  |  |  |  |  |

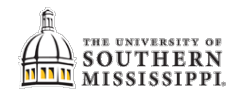

|      | LICK OF THE AS                 | ssign Roon    | n (Hous    | se) icon 🏠                                                                    | to edit.      |               |            |            |            |
|------|--------------------------------|---------------|------------|-------------------------------------------------------------------------------|---------------|---------------|------------|------------|------------|
|      | Meeting Ty                     | ne Start Time | End Time   | Days Start Dat                                                                | e End Date    | Instructor    | Status     | Room       |            |
|      |                                | 00.45 AM      | 11.15 AM   | MW/ 08/28/20                                                                  | 19 12/06/2019 | Venette Stev  | Unassigned | Koom       | <b>A</b> + |
|      | 1 0                            | 09.45 AM      | 11.15 AW   | 10100 00/20/20                                                                | 15 12/00/2015 | Venette, Stev | Unassigned |            |            |
| 6. C | Click on the v<br>Room Type.   | button to t   | the righ   | t of Room >                                                                   | select Colun  | nns to add    | columns (  | of informa | tion, such |
|      | Room                           | Room Type     | Score      | CMS 101 H001 ((<br>8/28/2019-12/6/2019<br>MW<br>9:45-11:15am<br>Enrollment: 0 |               |               |            |            |            |
|      | IIB 204                        | 🗢 Use Defau   | It Sort 0  | Available                                                                     |               |               |            |            |            |
|      | O AKH 124                      |               |            | Room                                                                          |               |               |            |            |            |
|      |                                | Lecture       | 10         | Name                                                                          |               |               |            |            |            |
|      | WSB 132                        | Lecture       | 10         | Duilding                                                                      |               |               |            |            |            |
|      | KIN 202                        | HVUC          | 10         | Building                                                                      |               |               |            |            |            |
|      | TEC 311                        | Lab - Medic   | 10         | Configuration                                                                 |               |               |            |            |            |
|      | AH 123                         | HVUC          | 97         | Regions                                                                       |               |               |            |            |            |
|      | TEC 202                        | IVN           | 95         | Capacity                                                                      |               |               |            |            |            |
|      | SCH 1015                       | IVN           | 94 🗹       | Room Type                                                                     |               |               |            |            |            |
|      | <ul> <li>OMH 219</li> </ul>    | Promethea     | 94         | Pref Score                                                                    |               |               |            |            |            |
|      | JBG 102                        | Lecture       | 94         | Seat Fill Score                                                               |               |               |            |            |            |
|      | FAB 365                        | Performan.    | 94 🗹       | Score                                                                         |               |               |            |            |            |
| b    | Click the Se                   | arch butto    | Q Search   | ) ←- [ ♭                                                                      |               |               |            |            |            |
|      | Show Only Av                   | ailable Rooms |            |                                                                               |               |               |            |            |            |
|      | Show Shared                    | Rooms         |            |                                                                               |               |               |            |            |            |
|      | 🗌 Show Alt Roo                 | m Configs     |            |                                                                               |               |               |            |            |            |
|      | Capacity:                      |               |            |                                                                               |               |               |            |            |            |
|      | Between 40                     |               | \$         |                                                                               |               |               |            |            |            |
|      | and                            |               | \$         | 4                                                                             |               |               |            |            |            |
|      | Campus 1                       |               | Clear 🕇 Ø  |                                                                               |               |               |            |            |            |
|      | Building 1                     |               | Clear 🕇 ⊘  |                                                                               |               |               |            |            |            |
|      | Room                           |               | + 0        |                                                                               |               |               |            |            |            |
|      |                                |               | + 0        | 🔪 a                                                                           |               |               |            |            |            |
|      | Region                         |               | • •        |                                                                               |               |               |            |            |            |
|      | Region<br>Room Type            |               | + 0        |                                                                               |               |               |            |            |            |
|      | Region<br>Room Type<br>Feature |               | + 0<br>+ 0 |                                                                               |               |               |            |            |            |

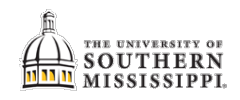

| 8.  | <ul> <li>a. Click on the Available option for the classroom you wish to select.</li> <li><i>NOTE: The "Available" will switch to "Selected."</i></li> <li>b. Click the OK button.</li> </ul> |             |                  |      |                  |            |               |           |        |  |  |
|-----|----------------------------------------------------------------------------------------------------|-------------|------------------|------|------------------|------------|---------------|-----------|--------|--|--|
|     | $\odot$                                                                                                    | CH 201      | Lecture          | 91   | Selected         |            |               |           |        |  |  |
|     | $\odot$                                                                                                    | CH 101      | Lecture          | 89   | Available        |            |               |           |        |  |  |
|     | $\odot$                                                                                                    | CH 102      | Lecture          | 89   | Available        |            |               |           |        |  |  |
|     | $\odot$                                                                                                    | LAB 108     | Auditorium       | 63   | Available        |            |               |           |        |  |  |
|     |                                                                                                    |             |                  |      | OK Cancel        |            |               |           |        |  |  |
| 9.  | Notice                                                                                                    | the red fla | ig indicates new | info | rmation added to | the class. |               |           |        |  |  |
|     |                                                                                                    |             | 09:45 AM 11:15   | AM   | MW 08/28/2019    | 12/06/2019 | Venette, Stev | Scheduled | CH 201 |  |  |
| 10. | Click the Save button.                                                                                                    |             |                  |      |                  |            |               |           |        |  |  |
|     | Sa                                                                                                    | ave Save    | and Close Can    | cel  | + Add M          |            |               |           |        |  |  |